## **Filter**

Thank you for purchasing my plugin. If you have any questions that are beyond the scope of this help file, please feel free to email via my user page contact form here. Thanks so much!

Created: 03/07/2015 | By: Magenest | Support Portal : http://servicedesk.izysync.com/servicedesk/customer/portal/95

## Introducing to WooCommerce Filter

Woocommerce Filter from Magenest is the best plugin for Woocommerce vehicle or vehicle parts website. This plugin lets you apply the filters you need to display the correct variations of the products your customers are looking for.

Features:

- 1. An unique filter in market that supports for layered category filter
- 2. Use Ajax to display results
- Beautiful design for your filter
  Power filter with 3 layered filters

Configuration First, you need to add new categories like this:

| Add | New | Prod | uct | Cate | gory | I |
|-----|-----|------|-----|------|------|---|
|-----|-----|------|-----|------|------|---|

|     | - |    | - |
|-----|---|----|---|
| 1.2 | - | nn | P |
|     | - |    | - |
|     |   |    |   |

The name is how it appears on your site.

| _ |   |   |
|---|---|---|
|   |   |   |
| _ |   |   |
| _ | _ | - |
|   |   |   |
|   |   |   |

The "slug" is the URL-friendly version of the name. It is usually all lowercase and contains on letters, numbers, and hyphens.

| Parent |   |
|--------|---|
| None   | • |

Description

The description is not prominent by default; however, some themes may show it.

4

| Display type |                  |
|--------------|------------------|
| Default      |                  |
| Thumbnail    | Upload/Add image |
| \$           |                  |
| Add New      | Product Category |

| Image | Name         | Description | Slug        | Count |
|-------|--------------|-------------|-------------|-------|
| 5.6   | Bicycle      |             | bicycle     | 1     |
| \$    | — Men        |             | men-bicycle | 1     |
| à     | — — Off road |             | off-road    | 0     |
| \$    | — — — TRC    |             | trc         | 1     |
| à     | — — On road  |             | on-road     | 0     |
| \$    | — — — Propel |             | propel      | 0     |
| Ċł.   | — Woman      |             | woman       | 0     |
| -     | — — X road   |             | x-road      | 0     |
| -     | — — — Avail  |             | avail       | 0     |
|       | — — — Envie  |             | envie       | 0     |

Example: You have

Bicycle Men On road Propel

Bicycle Men On road XXX

You only need to creat one product for "Propel " category and one product for " XXX" category

Then go to Woocommerce Setting choose Car Filters tab

Paste category's tag ID thay you want to display at Page 1 in general option. Example: I want "Bicycle" category displays in Page 1, so i paste it's tag ID in general option

magenest.com/themedemo/kane/wp-admin/edit-tags.php?action=edit&taxonomy=product\_cat&tag\_ID=<mark>126</mark>&post\_type=product

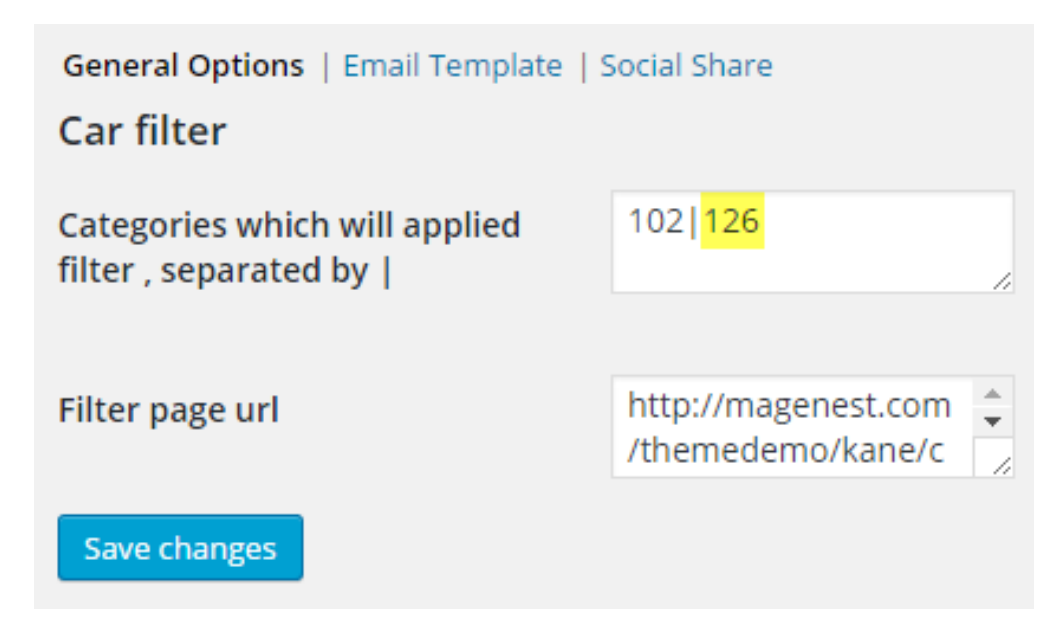

Filter page url: Paste URL of Page 2 thay you want to display grid filter.

| General Options   Email Template   Social Share |                            |                                                   |  |  |
|-------------------------------------------------|----------------------------|---------------------------------------------------|--|--|
| Reward email details                            |                            |                                                   |  |  |
| Email Heading                                   | {{friend}} just order on { | Heading will appear on the top of the email       |  |  |
|                                                 |                            |                                                   |  |  |
| Email Subject                                   | {{friend}} just order on { | Refer documentation to use {{alias}} in templates |  |  |
| Email Content                                   | You can use HTML code at   | t your own risk                                   |  |  |
|                                                 | Hi {{sponsor}}             |                                                   |  |  |
| Invitation email details                        |                            |                                                   |  |  |
| Email Heading                                   | {{friend}} just order on { | Heading will appear on the top of the email       |  |  |
|                                                 |                            |                                                   |  |  |
| Email Subject                                   | {{friend}} just order on { | Refer documentation to use {{alias}} in templates |  |  |
| Email Content                                   | You can use HTML code at   | t your own risk                                   |  |  |
|                                                 | Hi {{sponsor}}             |                                                   |  |  |
| Save changes                                    |                            |                                                   |  |  |

| General Options   Email Template   Social Share |                               |  |  |  |
|-------------------------------------------------|-------------------------------|--|--|--|
| Social share                                    |                               |  |  |  |
| Facebook                                        | Allow sharing via facebook    |  |  |  |
| Twitter                                         | Allow sharing via twitter     |  |  |  |
| Google                                          | Allow sharing via google plus |  |  |  |
| Email                                           | Allow sharing via email       |  |  |  |
| Save changes                                    |                               |  |  |  |

After finish, creat products for categories, remember creating one product for one category.

## It will display like this

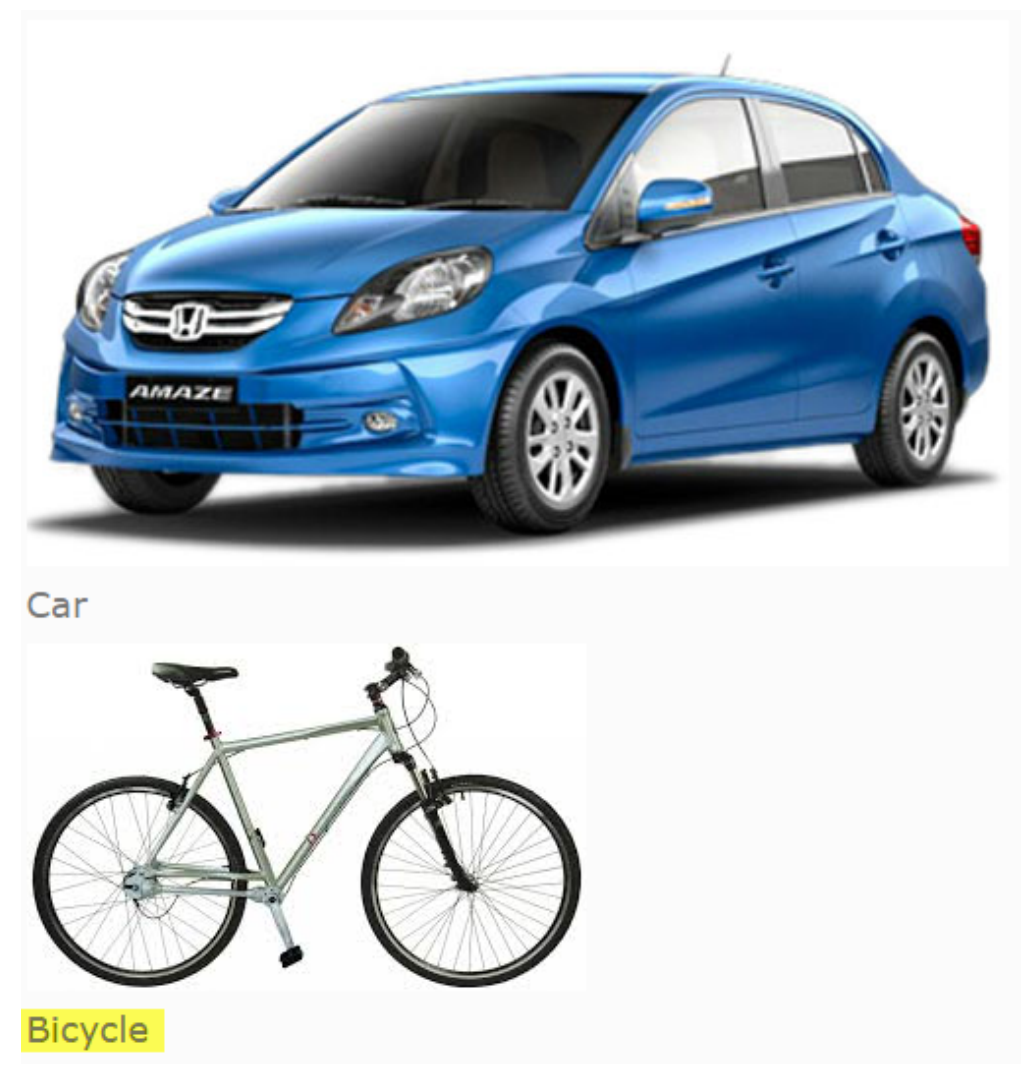

When click on Bicycle, you will be led to grid filter

| 1 Manufacturer | 2 Model  | 3 Туре |
|----------------|----------|--------|
| Μ              | 0        | Propel |
| Men            | Off road |        |
| W              | On road  |        |
| Woman          |          |        |

If you have want the further features that is not supported in current version, do not hesitate to contact us.